# Öl Iriamar Vélez-Quiñones, MD Videollamadas: Ajuste su Micrófono y Cámara (Para Pacientes con Iphone)

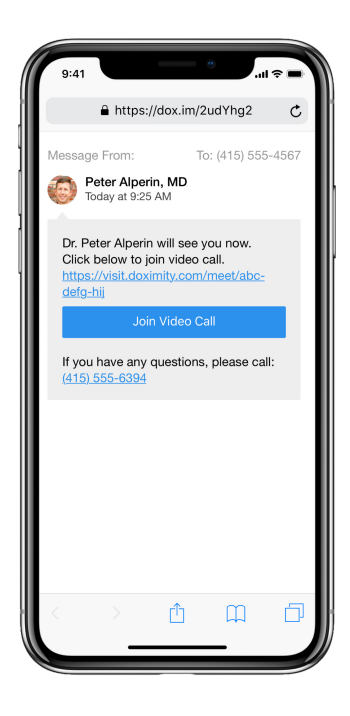

## Paso1

Después de recibir la invitación a la videollamada de su médico, se le solicitará que habilite el micrófono y la cámara. Los permisos deben estar autorizados para poder unirse a la videollamada con su médico.

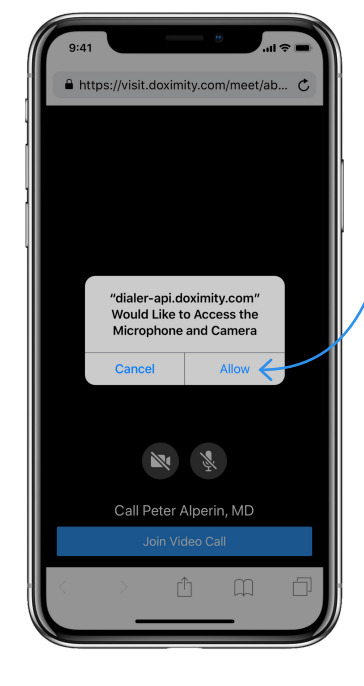

# Paso 2

2

Pulsa "Permitir". Después de esto, podrás unirte a la videollamada con tu médico.

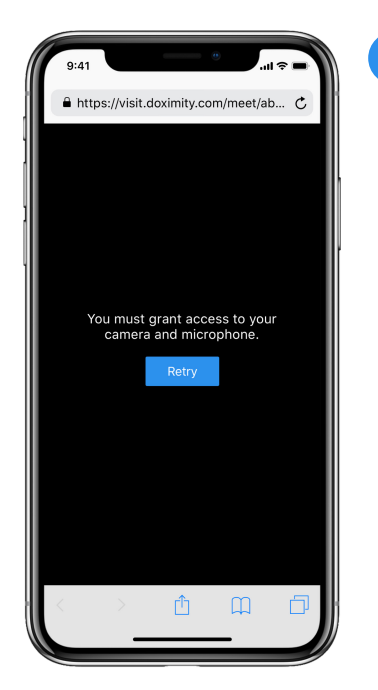

## Paso 3

3

Si no ve la pantalla del paso 2, verá la de la izquierda porque:

- Anteriormente se le negaron los permisos para la cámara o el micrófono.
- Su teléfono está configurado para negar permisos automáticamente.

| 9:        | 41l ? 🖿       |    |
|-----------|---------------|----|
|           | Settings      | B. |
| :         | Reminders >   |    |
|           | Voice Memos > |    |
|           | Phone >       |    |
|           | Messages >    |    |
|           | FaceTime >    |    |
| <b>\$</b> | Maps          |    |
|           | Compass >     |    |
|           | Measure       | 1  |
| 0         | Safari >      |    |
| 8         | News          |    |
|           | Stocks >      |    |
|           | Health        |    |
|           | Shortcuts >   |    |
|           |               |    |
| 1         | Music         |    |
| étv.      | TV >          |    |
|           | Photos        |    |

## Paso 4

Para solucionar esto, abre la aplicación de Configuración on your phone and tap 'Safari'

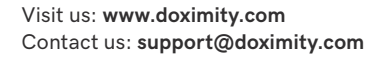

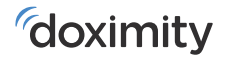

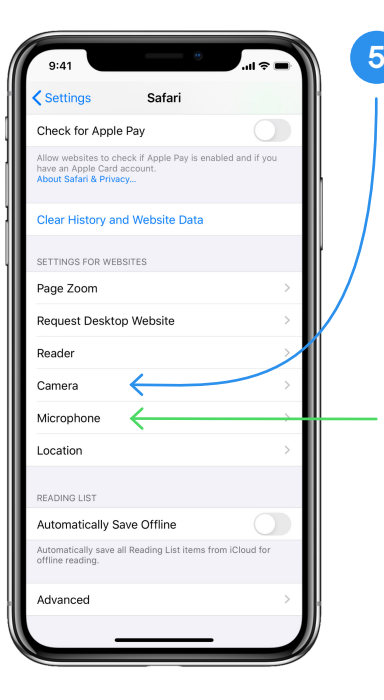

#### Paso 5

Desplácese hacia abajo hasta la sección "CONFIGURACIÓN PARA SITIOS WEB" (hacia la parte inferior de la página) y toque "Cámara" (flecha azul).

| 9:41     |                 | ■ \$\overline\$ In.                                                                                                    |
|----------|-----------------|----------------------------------------------------------------------------------------------------|
| 🗙 Safari | Camera          | Edit                                                                                                    |
|          | ON ALL WEBSITES |                                                                                                    |
| Ask      |                 | <ul> <li>Image: A second second s</li></ul> |
| Deny     |                 | $\wedge$                                                                                                    |
| Allow    |                 |                                                                                                    |
|          |                 |                                                                                                    |
|          |                 |                                                                                                    |
|          |                 |                                                                                                    |
|          |                 |                                                                                                    |
|          |                 |                                                                                                    |
|          |                 |                                                                                                    |
|          |                 |                                                                                                    |
|          |                 |                                                                                                    |
|          |                 |                                                                                                    |
|          |                 |                                                                                                    |
|          |                 |                                                                                                    |
|          |                 | 1                                                                                                    |
|          |                 |                                                                                                    |

# Paso 6

6

Una vez que estés en la configuración de la cámara, pulsa "Preguntar" (asegúrate de que haya una marca de verificación junto a esta opción).

Luego, pulsa el botón azul "Safari" en la esquina superior izquierda de la pantalla.

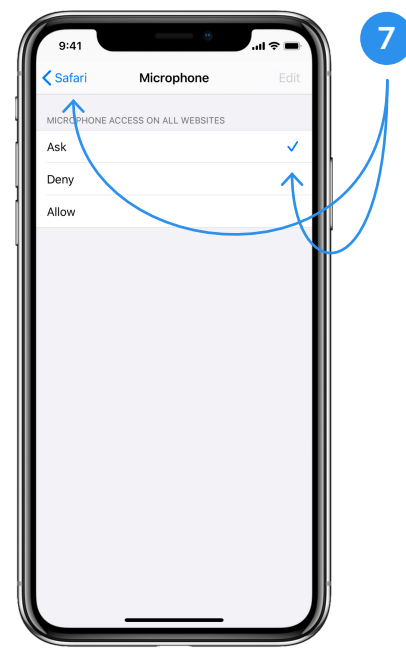

#### Paso 7

Una vez que regrese a la página de Configuración de Safari, deberá hacer lo mismo para acceder al micrófono (flecha verde en el paso 5).

| 9:41                                                        |                                                                                              | = ≎ In. |
|-------------------------------------------------------------|----------------------------------------------------------------------------------------------|---------|
| <                                                           | D<br>882-86 >                                                                                |         |
|                                                             | Text Message<br>Today 9:25 AM                                                                |         |
| Peter Alp<br>you to a<br>https://te<br>dcba678<br>This is a | erin, MD has invited<br>secure video call:<br><u>xt.doximity.com/</u><br>9<br>no-reply text. |         |
|                                                             |                                                                                              |         |
|                                                             |                                                                                              |         |
|                                                             |                                                                                              |         |
|                                                             |                                                                                              |         |
|                                                             |                                                                                              |         |
|                                                             | Text Message                                                                                 | 0       |
|                                                             |                                                                                              |         |

#### Paso 8

8

Para unirse a la videollamada, haga clic en el enlace que le envió su médico por mensaje de texto.

Nota: Puede encontrar el enlace para unirse a la videollamada volviendo a sus mensajes de texto y tocando el enlace.

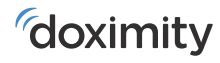